# How to register: go to: SaintsGala2020.ggo.bid

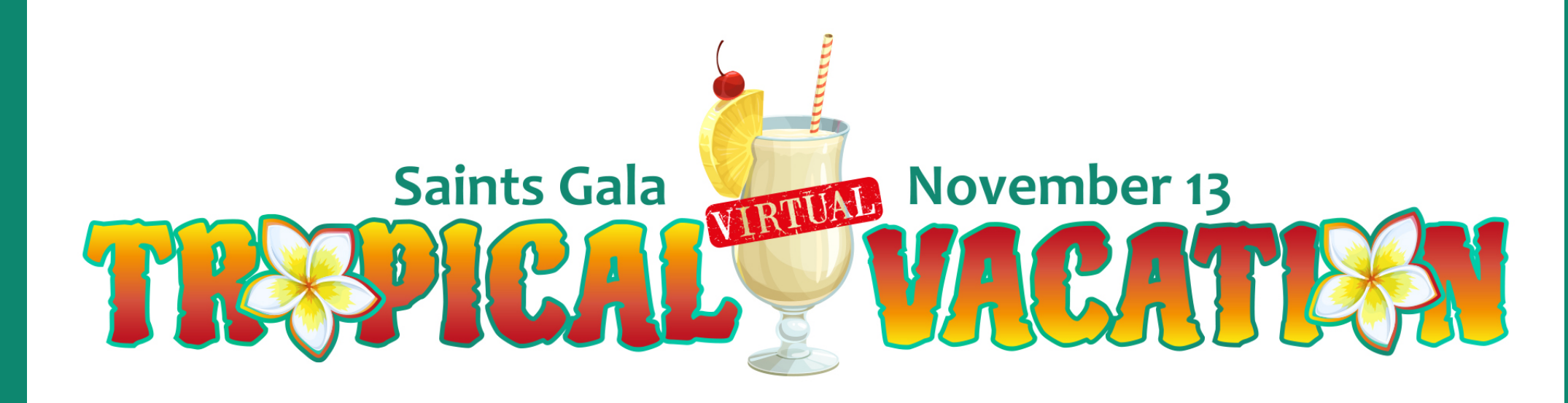

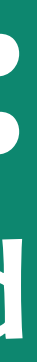

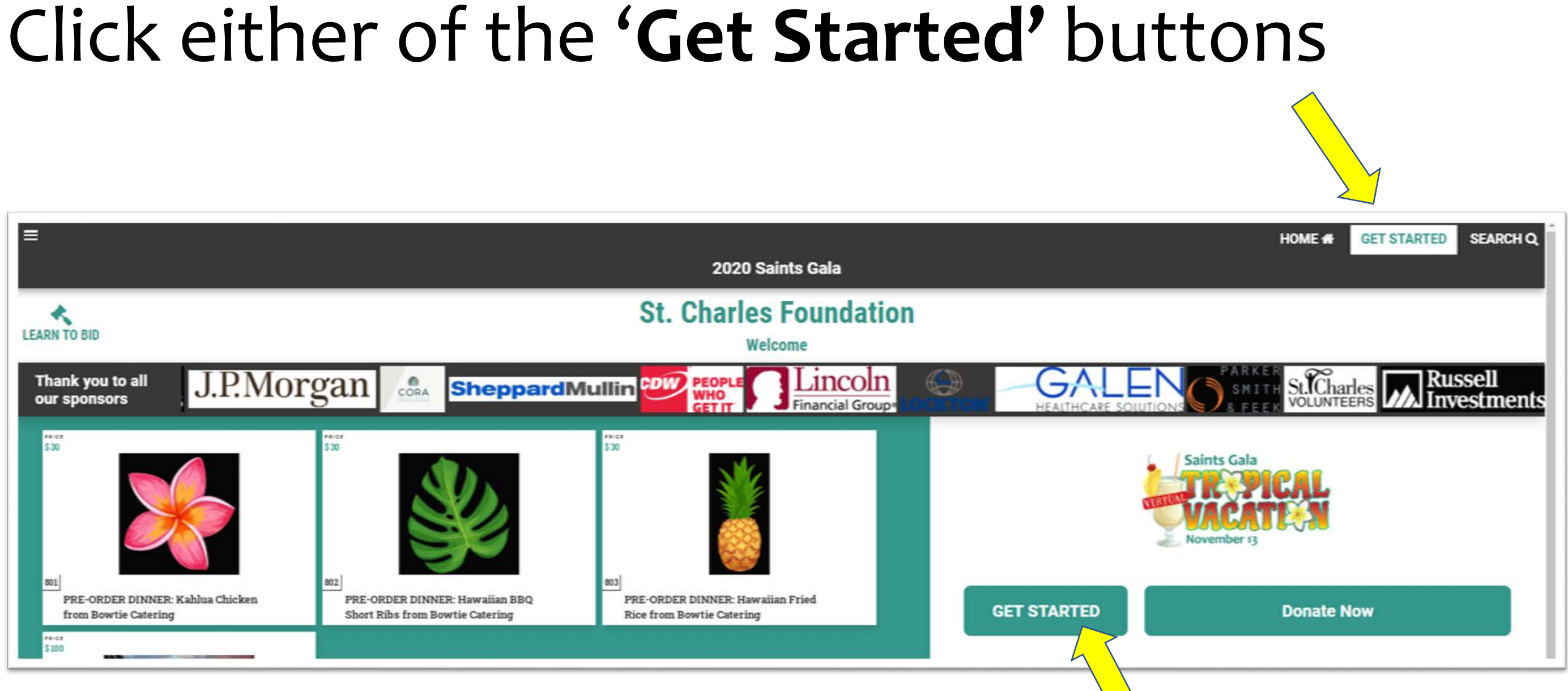

## Click green bar - 'create account'

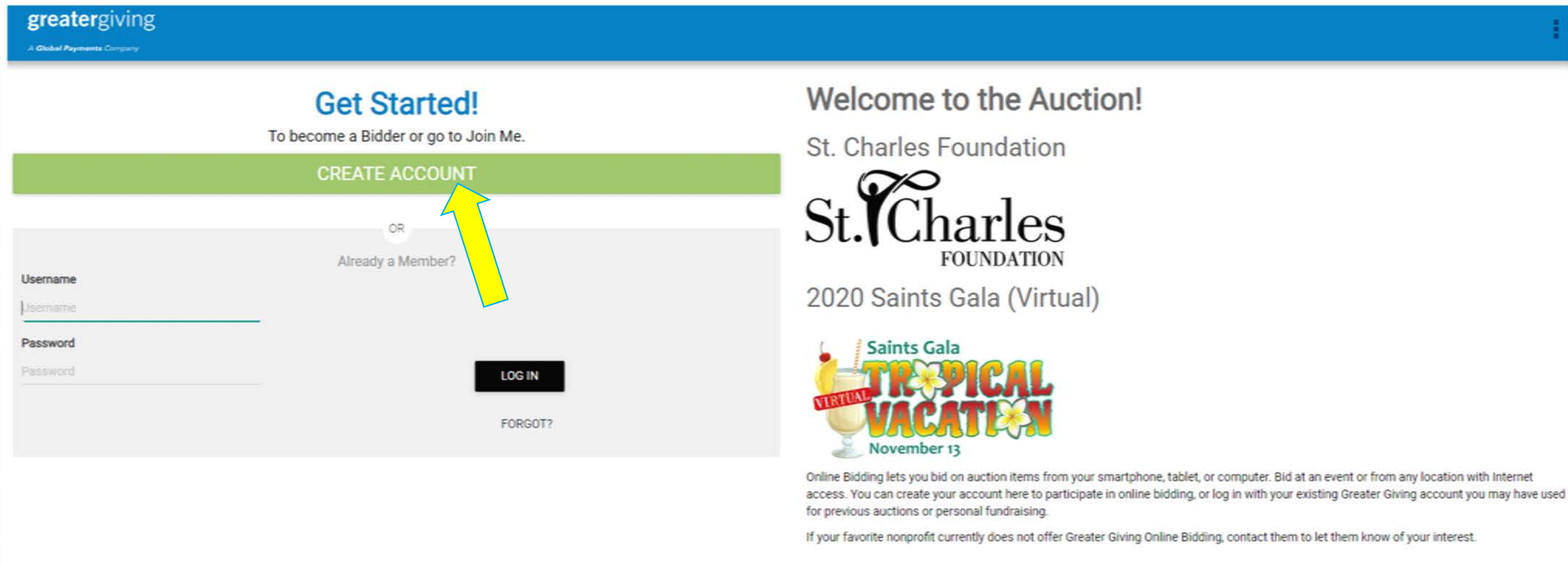

(You may have participated in another nonprofit's virtual fundraiser, so you may already have an account)

### <u>Create email</u> – click **'I am not a robot'** – click **'confirm'**

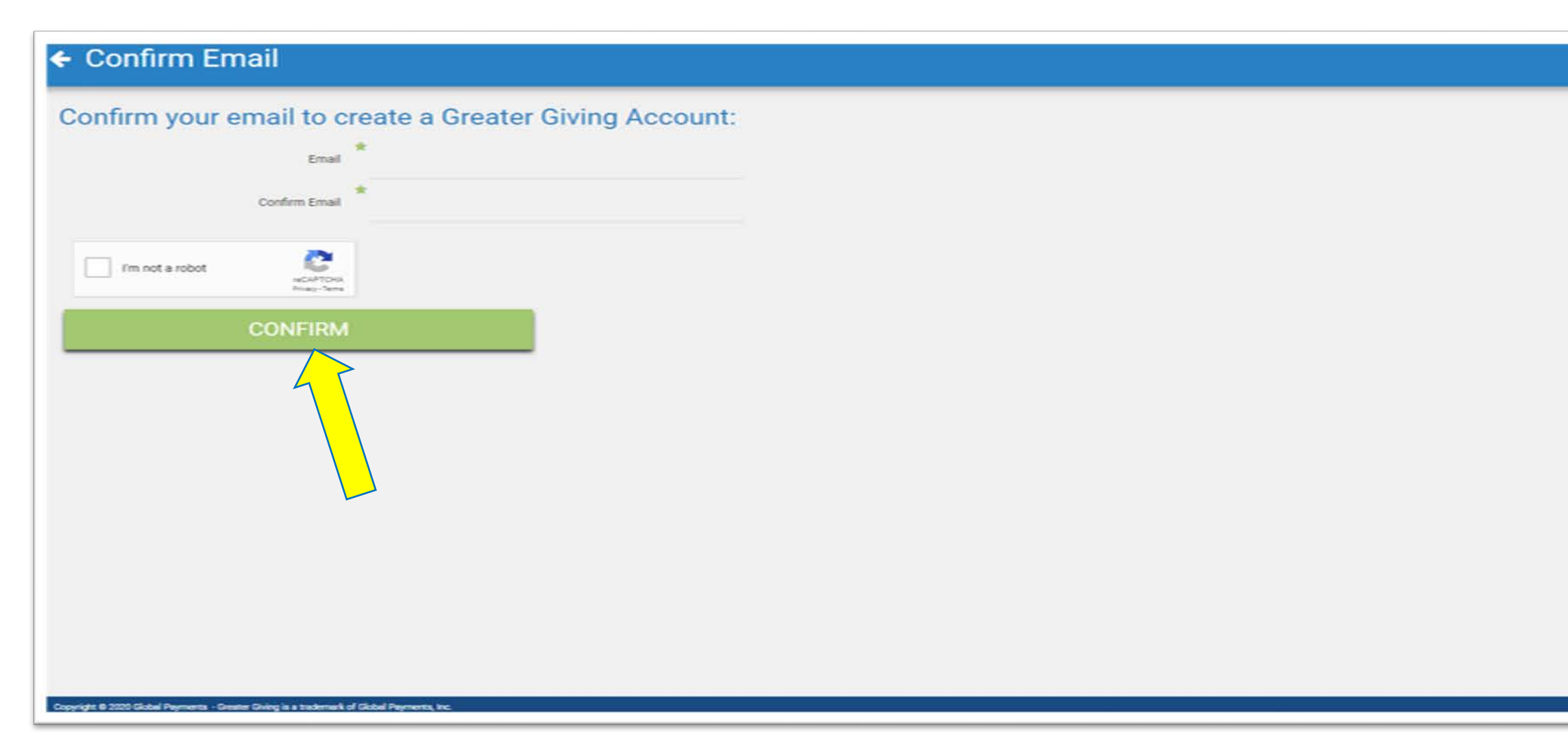

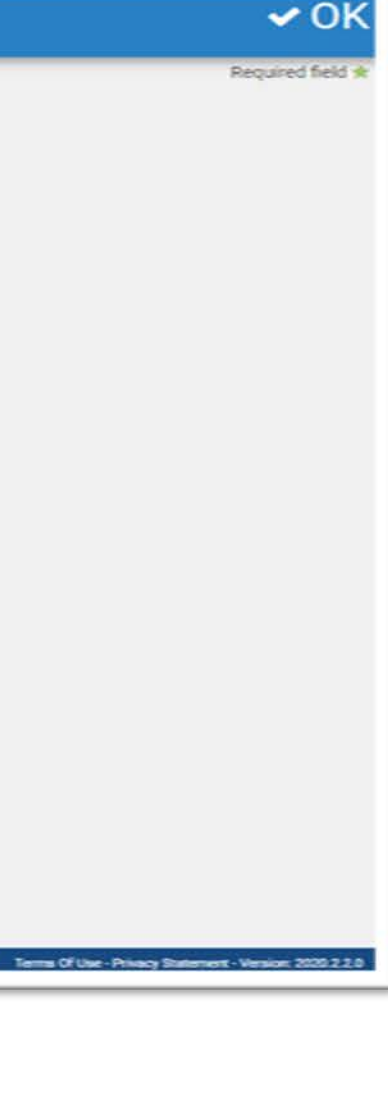

## Check your email- check spam if you don't see it in your inbox

| greatergiving                                                                                                    |                                                                                                    |  |
|----------------------------------------------------------------------------------------------------|----------------------------------------------------------------------------------------------------|--|
| Check Your Email                                                                                                    | Description       Description         An ensuit message has been sent to       Sample@gmail.com         Description       Description         Description       Description         Description       Descriptin         Description |  |
| This email will allow you to reset the password of your Greater Giving login. If yo through another non-profit organization's auction or Join Me activity, please disr                                                                                                    | u are not a Greater Giving user, or didn't initiate this request<br>regard this email.                                                                                                    |  |
| This email address is already in use. It is likely you already have an account associated with another non-profit auction or Join Me activity,<br>which can be easily re-used for this event. If you know your password, simply login with the username listed below and your current<br>password. |                                                                                                    |  |
| To reset your password, click the link below. You will be able to choose a new password.                                                                                                    |                                                                                                    |  |
| Username: Sample@gmail.com<br>Reset password: <u>https://supporter.greatergiving.com/Login/Reset?token=843619</u>                                                                                                    | 91a1e5644638806d86893347afb                                                                                                    |  |

If the link above does not work, try copying and pasting the URL into your browser.

For security reasons, this link is only valid for 1 hour after being sent.

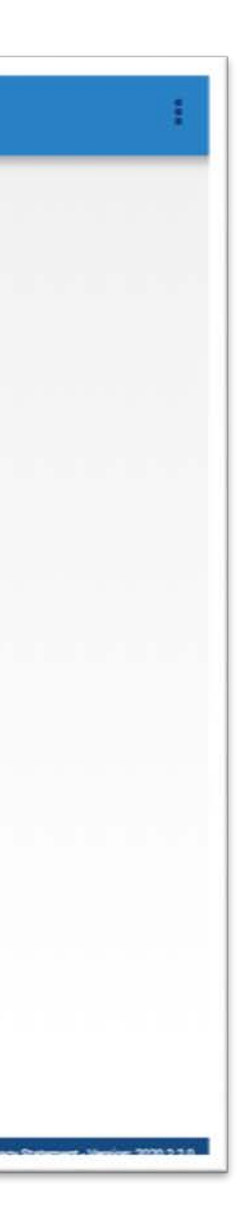

### Create Password- hit reset password to advance to next page

### ← Reset Password

| You can choose a new password now New password * Reenter new password * RESET PASSWORD | Reset Pa           | assword             |     |
|----------------------------------------------------------------------------------------|--------------------|---------------------|-----|
| New password * Reenter new password * RESET PASSWORD                                   | You can choo       | se a new password n | w   |
| Reenter new password * RESET PASSWORD                                                  | New password ╈     |                     |     |
| RESET PASSWORD                                                                         | Reenter new passwo | rd ★                |     |
|                                                                                        | h                  | RESET PASSWO        | DRD |
|                                                                                        |                    |                     |     |

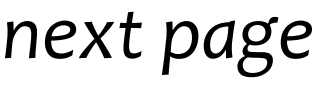

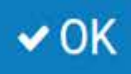

Required field \*

## Enter Online Bidding Info

| Login              |   |
|--------------------|---|
| Your email address |   |
| here               |   |
| Confirm Password 🖮 |   |
|                    |   |
| Name               |   |
| Title              | N |
| First Name 🛊       |   |
| Middle Name        |   |
| Last Name 🛊        |   |
| Suffix             |   |
| Full Name          |   |
| Address            |   |
| Address 1 th       |   |

Complete the steps in the email to register, including adding your credit card information and phone number (where you can receive text message reminders and notifications when you have been outbid).

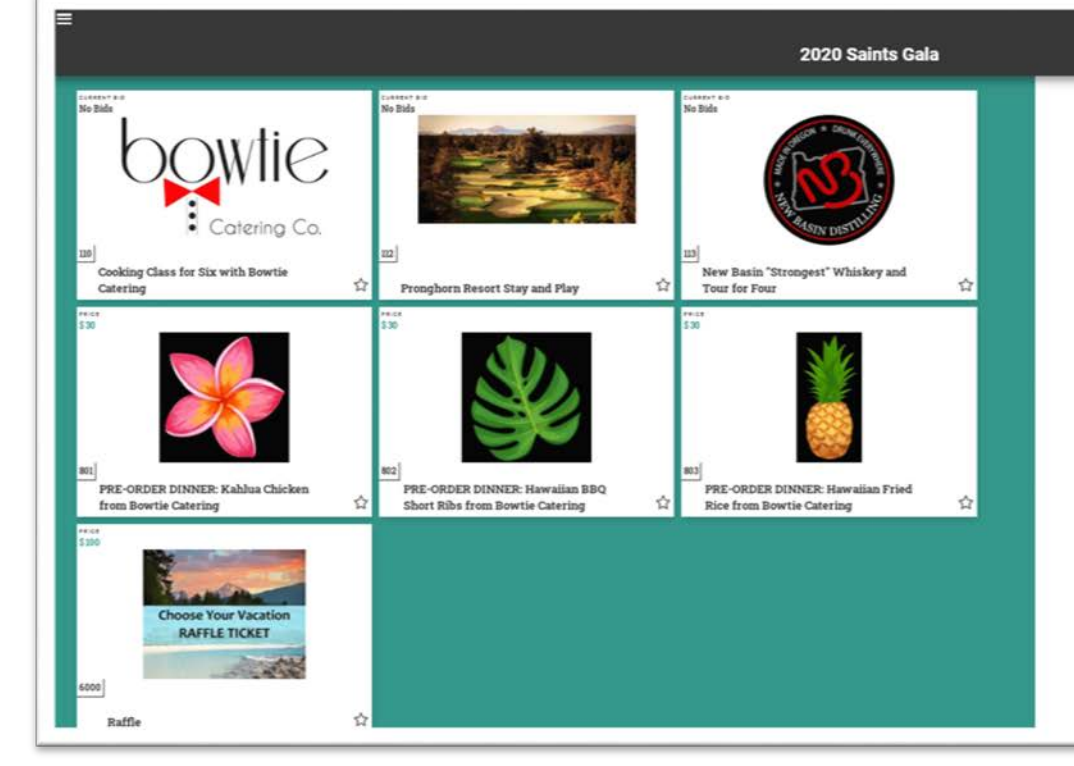

### To bid, click on a package

and read description, see pictures and see next bid increment.

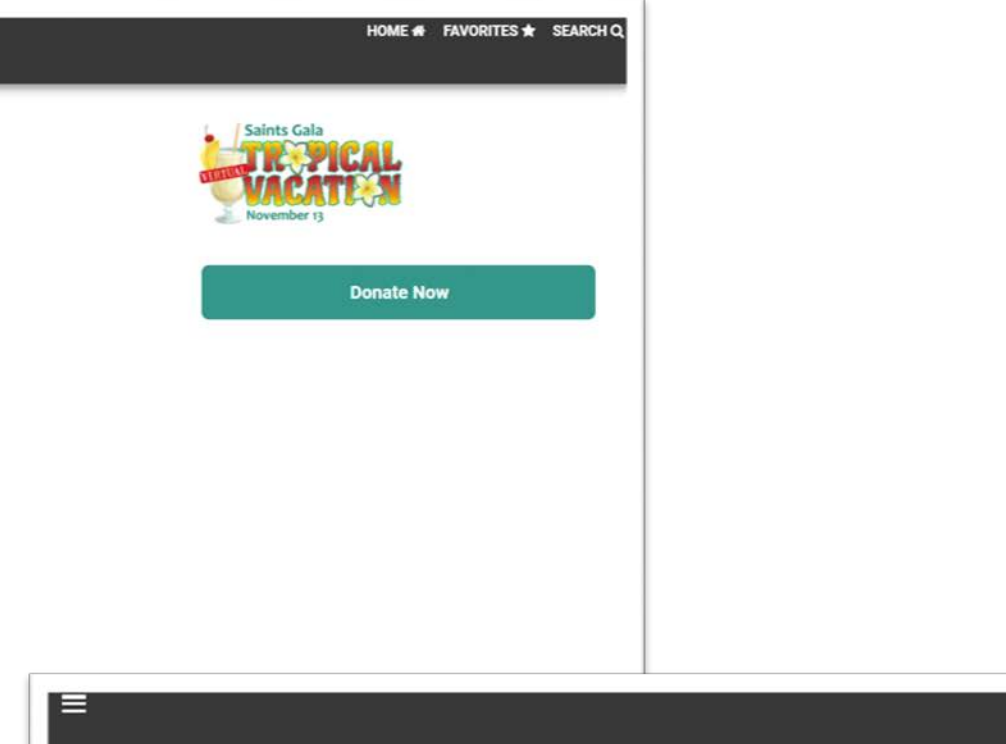

### ← Pronghorn Resort Stay and Play

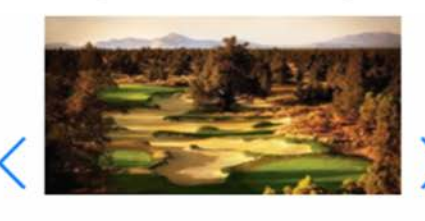

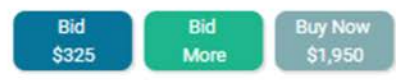

CLOSING TIME : Fri 12:00 PM PST 11/13/20

TOP BID No Bids

DONORS Pronghorn

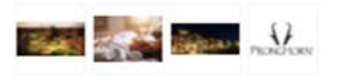

### Description

Two-night stay in the Huntington Lodge (Standard King of Double Queen), two rounds of golf on signature Jack Nicklaus golf course (cart included), and one 50-minute spa treatment.

### Restrictions

This certificate is redeemable during the week with limited availability on weekends, holidays and tournament days. Expires 11/1/2021

### 2020 Saints Gala

☆

## For help registering,

## call the St. Charles Foundation office at 541-706-6996

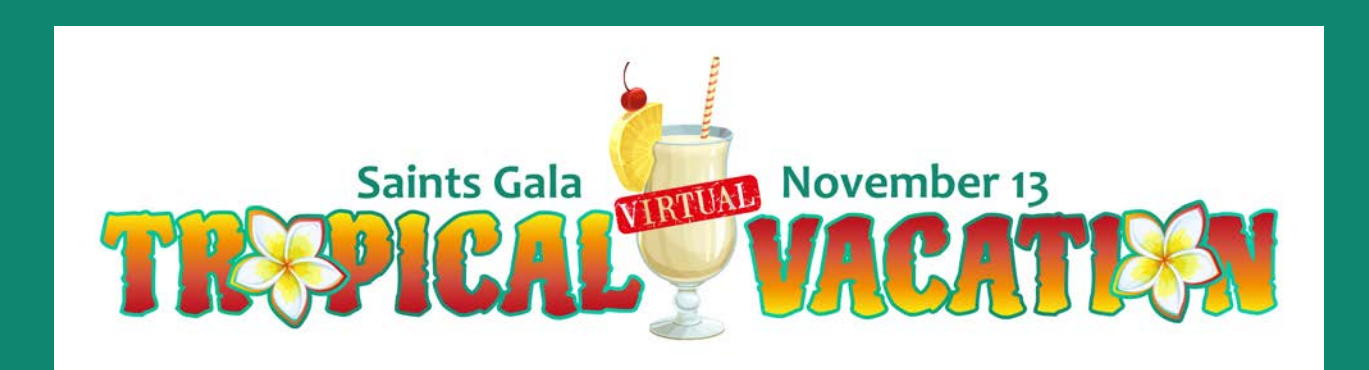